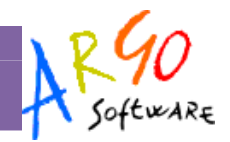

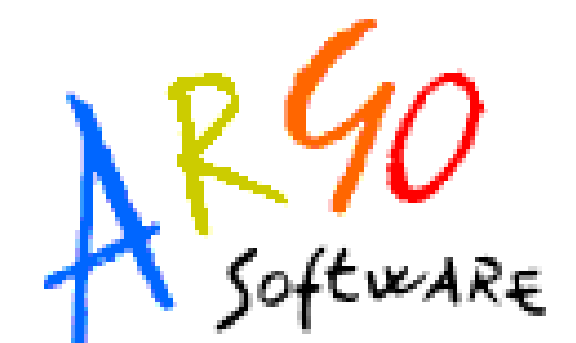

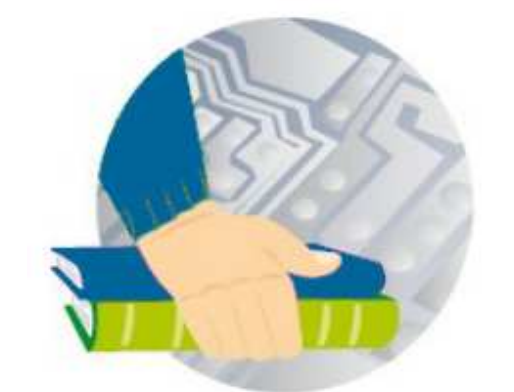

# Scrutinio Web

# Manuale d'uso - Dirigente Scolastico

Versione 1.2.0 del 12-12-2011

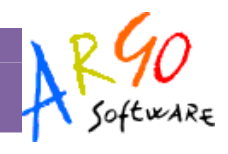

## Sommario

| PREMESSA                              | 3  |
|---------------------------------------|----|
| Requisiti minimi                      |    |
| USO DEL PROGRAMMA                     | 4  |
| Blocco / Sblocco Voti dello Scrutinio |    |
| REGISTRAZIONE VALUTAZIONE ED ESITO    | 5  |
| Caricamento voti per materia          | 5  |
| Gestione recupero                     |    |
| Caricamento voti per alunno           |    |
| Visualizzazione curriculum            |    |
| Gestione recupero                     |    |
| Comunicazione debito formativo        |    |
| Comunicazione corsi integrativi       |    |
| Pagellino/scheda profitto             |    |
| Funzionalità Accessorie               |    |
| Formazione corsi di recupero          |    |
| Stampa verbali                        |    |
| Comunicazione debito formativo        |    |
| Stampa tabellone                      |    |
| Evidenzia insufficienze               |    |
| STAMPE                                |    |
| Stampa Legenda Voti                   | 11 |
| ALTRO                                 |    |
| Manuale/ Raccolta Leggimi             | 11 |

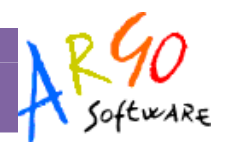

## Premessa

Scrutinio Web è un accessorio avanzato di Alunni WEB che offre la possibilità di caricare i Voti ed i Giudizi dello Scrutinio, direttamente nei periodi ufficiali o nei periodi di Proposta di Voto. I docenti accederanno con i propri profili di accesso, unicamente alle proprie classi e materie; i *Coordinatori di Classe*, potranno gestire i voti e i giudizi <u>per tutte le materie delle proprie classi.</u>

Scrutinio Web lavora principalmente in tempo reale; in questa modalità le valutazioni immesse sono subito disponibili nel database principale della scuola. Nei casi in cui non si abbia una connessione ad internet a disposizione, è prevista anche una modalità di caricamento <u>off-line</u>, tramite un file PDF prodotto dallo stesso Scrutinio Web. Una volta aggiornato il file con i voti, è possibile importarlo nel database principale della scuola.

### Requisiti minimi

Scrutinio WEB è multipiattaforma e non ha bisogno di installazione;

- Pc Windows o Altro sistema Operativo che supporti Mozilla Firefox 4 o vers. successive
- Connessione ad internet

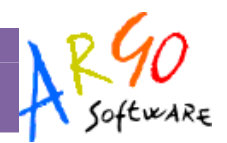

# Uso del programma

Gli utenti di Scrutinio WEB accedono tramite il portale argo <u>http://www.portaleargo.it</u> (da qualunque postazione connessa ad internet, con Mozilla Firefox 4 o vers. Succ.), con le credenziali di accesso che hanno ricevuto tramite e-mail o che gli sono state fornite su cartaceo dalla segreteria della scuola.

E' possibile accedere al programma con tre modalità operative, in base al gruppo in cui l'utente è stato profilato: Preside, Docente, Coordinatore.

## Blocco / Sblocco Voti dello Scrutinio

Il preside può amministrare, attraverso un comodo pannello, raggiungibile da *Curriculum | Blocco e Sblocco Scrutinio*, l'intera fase degli scrutini, applicando ad ogni classe uno "stato" che corrisponderà ad un ben preciso momento dello scrutinio.

Viene dapprima richiesto di selezionare il periodo di riferimento; successivamente, selezionando le classi sulla parte destra, è possibile conferire, per ogni periodo e in ciascuna classe, uno dei quattro *stati* previsti:

Modificabile, Scrutinio, Non Modificabile, Visualizzabile

| Blocco/Sblocco Scrutinio |    |        |         |                |                          |          |  |  |  |  |  |  |  |
|--------------------------|----|--------|---------|----------------|--------------------------|----------|--|--|--|--|--|--|--|
| <b>5</b> 🖗 🦻 🚨           |    |        |         |                | Anno scolastico: 2010/20 | )11 🕀    |  |  |  |  |  |  |  |
|                          |    | Classe | Sezione | Corso          | Sede                     |          |  |  |  |  |  |  |  |
| TROGETTO FRICA           | 83 |        |         | PROGETTO ERICA | SEDE CENTRALE - VIA ROMA | <b>1</b> |  |  |  |  |  |  |  |
|                          |    | 2      | А       | PROGETTO ERICA | SEDE CENTRALE - VIA ROMA | <u>@</u> |  |  |  |  |  |  |  |
|                          |    | 3      | A       | PROGETTO ERICA | SEDE CENTRALE - VIA ROMA |          |  |  |  |  |  |  |  |
|                          |    | 4      | А       | PROGETTO ERICA | SEDE CENTRALE - VIA ROMA |          |  |  |  |  |  |  |  |
|                          |    | 5      | А       | PROGETTO ERICA | SEDE CENTRALE - VIA ROMA | 6        |  |  |  |  |  |  |  |
|                          |    | 3      | в       | PROGETTO ERICA | SEDE CENTRALE - VIA ROMA | 2        |  |  |  |  |  |  |  |
|                          |    |        |         |                |                          |          |  |  |  |  |  |  |  |

Stato **Modificabile:** Questa icona rende i voti del periodo modificabili, sia dai docenti che dal personale di segreteria di Alunni Web.

Stato **Scrutinio**: Questa icona, da impostare strettamente durante la fase di scrutinio, consente il caricamento dei voti <u>solo</u> tramite Scrutinio Web e/o tramite Argo Scuolanet. L'accesso al caricamento voti tramite Alunni Web, è interdetto finché non viene modificato lo stato.

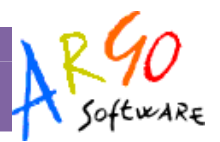

Stato **Non Modificabile**: Questa Icona va impostata al termine dello scrutinio nella classe. In questa fase i voti sono stati approvati e non sono più modificabili; Il personale della scuola tramite Scrutinio e Alunni potrà visualizzarli e stamparli, ma non saranno ancora visibili alle famiglie tramite Scuolanet.

Stato Visualizzabile: Questa icona va impostata quando i tabelloni vengono affissi alla bacheca della scuola; i voti rimangono non modificabili e, le famiglie, tramite il proprio accesso a Scuolanet, potranno visualizzare i voti periodici definitivi.

# **Registrazione Valutazione ed esito**

L'inserimento dei voti è previsto secondo due modalità: per Materia (cliccando in alto sul codice della materia) e per Alunno (cliccando sul nome dell'alunno).

| Caricamento Voti |                    |            |     |    |   |    |        |   |         |   |     |   |     |     |    |     |     |       |        |        |
|------------------|--------------------|------------|-----|----|---|----|--------|---|---------|---|-----|---|-----|-----|----|-----|-----|-------|--------|--------|
| Alunno Data Nase |                    | ITA        | STO | IN | G | TE | ED MAT |   | MAT SCN |   | SCM |   | EGE | TRA | EF | REL | CON | Media | Media  |        |
|                  |                    | Bata Hast  | 0   | 0  | S | 0  | S      | 0 | S       | 0 | 0   | 0 | Р   | 0   | Р  | Р   | 0   | A     | Matem. | ricula |
| 8                | ABBACCHIO ANDREA   | 26/01/1994 | 9   | 7  | 8 | 8  | 9      | 8 | 7       | 8 | 9   | 8 | 8   | 8   | 7  | 9   | MM  | 9     | 0.10   | 0.10   |
|                  |                    | Assenze    | 1   | 1  |   | 3  |        | 3 |         | 2 | 3   |   | 2   | 2   |    | 3   |     |       | 0.10   | 8.10   |
| 2                | BELLARIA ALICE     | 29/11/1994 | 3   | 6  | 4 | 5  | 4      | 3 | 5       | 5 | 5   | 6 | 6   | 7   | 3  | 6   | MM  | 8     | 4.00   | 4.05   |
|                  |                    | Assenze    | 4   | 1  |   | 2  |        | 1 |         | 3 | 1   |   | 1   | 0   | 1  |     |     | ////  | 4.90   | 4.85   |
| 2                | COLAIANNI BEATRICE | 22/01/1994 | 7   | 7  | 6 | 7  | 7      | 7 | 7       | 7 | 8   | 7 | 6   | 7   | 6  | 7   | мм  | 9     | 6 00   |        |

## Caricamento voti per materia

Dal menù principale si accede alla procedura di inserimento voti attraverso il pulsante (), oppure andando su *Curriculum | Registrazione Valutazioni ed esito* 

Si sceglie il periodo, e relative opzioni di caricamento

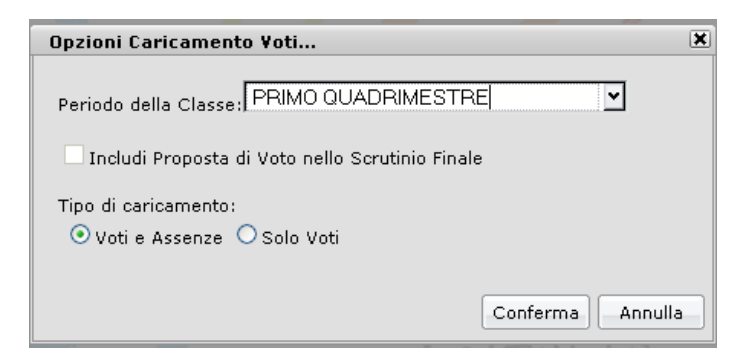

ARGO Software

Dalla schermata di riepilogo dei voti, si accede al caricamento voti cliccando sul nome sintetico della materia (nell'esempio sulla scritta ITA)

| Caricamento ¥oti            |            |          |  |
|-----------------------------|------------|----------|--|
| Classe: 1A COMUNE SEDE CENT | RALE       | 1        |  |
| Alunno                      | Data Nasc. |          |  |
| a cappello gaia             | 27/07/2004 | 5 ITALIA |  |
|                             | Assenze    |          |  |
| 🚨 CARBONARO DARIA           | 11/04/2004 |          |  |
|                             | Assenze    |          |  |

Nella pagina di inserimento, il docente può immettere, oltre ai voti, un giudizio sulle valutazioni espresse. Questo elemento può essere eventualmente trasmesso alla famiglia in corso della comunicazione del debito formativo (istituti superiori).

| ITALIANO          |              |         |       |         | _                         |   |
|-------------------|--------------|---------|-------|---------|---------------------------|---|
| <b>1</b>          |              |         |       |         |                           |   |
| Alunno            | Data Nascita | Scritto | Orale | Assenze | Giudizio Sintetico        | ^ |
| acappello gaia    | 27/07/2004   | 5       | 5     | 2       | non raggiunge la sufficie |   |
| arbonaro daria    | 11/04/2004   |         |       | 0       |                           |   |
| CARBONE SALVATORE | 22/04/2004   |         |       | 0       |                           |   |
| CARFI' GABRIELE   | 22/03/2004   |         |       | 0       |                           |   |

Al termine cliccando su 🖹 si salvano i voti in archivio e si ritorna alla schermata di riepilogo. Tramite il pulsante

🚔 è possibile produrre un prospetto dei voti immessi dal docente nel periodo specificato, per la sua materia.

#### **Gestione recupero**

Inoltre il preside può predisporre il recupero del debito formativo. Cliccando sull'apposito pulsante () si accede ad una schermata nella quale vengono automaticamente evidenziati gli alunni che hanno un debito formativo nella materia interessata.

| nno               | DIT  | ALIANO - Gestione rec | upero             |             |            |   |                        | ×       |               |   |  |  |  |  |  |  |  |
|-------------------|------|-----------------------|-------------------|-------------|------------|---|------------------------|---------|---------------|---|--|--|--|--|--|--|--|
| BBACCHIO ANDREA   | 26   | Alunno                | Modalità recupero | pero Gruppo |            |   | ocente                 | Tot.Ore | Data Verifica |   |  |  |  |  |  |  |  |
| ELLARIA ALICE     | 29 🚨 | BELLARIA ALICE        | Sportello         | <b>~</b>    | ITALIANO 2 | Ī | (Nessuno) 🔄 🔍          | 0       | 02/09/2011 🔣  | × |  |  |  |  |  |  |  |
| OLAIANNI BEATRICE | 22 🚨 | GUZZI FEDERICA        | Con Docente       | <b>~</b>    |            | Ī | D'OMICO ANTONIETTA 🗹 🔍 | 18      | 01/09/2011 🔳  | × |  |  |  |  |  |  |  |
| EL COLLE SARA     | 20   |                       |                   |             |            |   |                        |         |               |   |  |  |  |  |  |  |  |
| AZIO MARCO        | 21   |                       |                   |             |            |   |                        |         |               |   |  |  |  |  |  |  |  |
| UZZI FEDERICA     | 15   |                       |                   |             |            |   |                        |         |               |   |  |  |  |  |  |  |  |
| IONTENEGRO MATTIA | 18   |                       |                   |             |            |   |                        |         |               |   |  |  |  |  |  |  |  |

Pagina 6 di 11

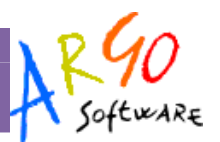

Il preside può quindi specificare la modalità di recupero, l'eventuale raggruppamento, il docente che seguirà l'alunno nella fase di recupero, il numero di ore previste per l'eventuale corso e la data della verifica conclusiva.

Queste informazioni possono essere trasmesse alla famiglia con le apposite comunicazioni per i corsi integrativi.

Importante: il pulsante 🔀 consente l'eliminazione dell'alunno per la relativa materia (occorre dare *conferma*). Riaccedendo alla procedura, il programma continuerà a proporre l'alunno precedentemente eliminato.

#### Caricamento voti per alunno

Cliccando sul singolo nominativo il programma permette invece di intervenire per alunno. E' previsto l'inserimento dei voti per materia, dell'eventuale giudizio, della media dei voti e, se si tratta di scrutinio finale, anche dell'esito.

#### Visualizzazione curriculum

Nella schermata di caricamento voti per Alunni è prevista una funzione di visualizzazione del curriculum dell'alunno. tramite il pulsante

#### **Gestione recupero**

Il docente coordinatore, tramite il pulsante 🥮, accede ad un pannello di riepilogo delle materie nelle quali l'alunno ha conseguito il debito formativo.

| 100000 |        |              |                          |                   |             |          |                         |         |                |   |
|--------|--------|--------------|--------------------------|-------------------|-------------|----------|-------------------------|---------|----------------|---|
|        | BE     | LLARI        | A ALICE - Gestione r     | ecupero           |             |          |                         |         |                | × |
| SCFI   |        | Cod.<br>Mat. | Abbreviazione<br>materia | Modalità recupero | Gruppo      |          | Docente                 | Tot.Ore | Data Verifica  |   |
|        |        | ING          | INGLESE                  | Con Docente       | 🖌 (Nessuno) | ~        | SANZIA MARIA ASSUN" 🗹 🔍 | 10      | 02/11/2011 🛛 📧 | × |
| 4      | - (11) | ITAO         | ITALIANO                 | Sportello         |             | ~        | (Nessuno)               | 0       | 02/09/2011 💌   | × |
| 4      | -      | MAT          | MATEMATICA E<br>INFORM   | Con Docente       | (Nessuno)   | ~        | ROSSI GIANLUCA          | 12      | 01/09/2011 🔳   | × |
| 5      | B      | SCN          | SCIENZE DELLA<br>NATURA  | Con Docente       | ✔ (Nessuno) | <b>~</b> | AMICO CARLO             | 10      | 03/09/2011 🔳   | × |
|        |        | TED          | TEDESCO                  | Con Docente       | TEDESCO 3   | ~        | FIORENTE CRISTINA       | 10      | 01/09/2011     | × |
|        |        | TRA          | TRATTAMENTO TESTI        | PRIVATAMENTE      | ✔ (Nessuno) | ~        | (Nessuno)               | 0       | 05/09/2011 🔳   | × |

Come previsto per la gestione del recupero per materia (precedente paragrafo) il coordinatore può specificare la modalità di recupero, l'eventuale raggruppamento, il docente di riferimento, il numero di ore del corso e la data prevista per la verifica.

Importante: il pulsante il consente l'eliminazione della materia per l'alunno selezionato (occorre dare *conferma*). Riaccedendo alla procedura, poiché il programma predispone la gestione del recupero per tutte le materie con insufficienza, riproponendo nuovamente anche quelle cancellate in precedenza.

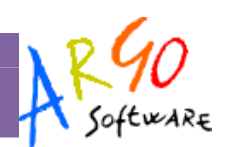

#### **Comunicazione debito formativo**

Il preside può predisporre le comunicazioni da inviare alle famiglie, tramite il pulsante 🛃 ; vengono richiamati i modelli appositamente predisposti nel programma Alunni. Anche in questo caso, prima di produrre la stampa si possono apportare modifiche al documento; per modificare permanentemente il modello e strutturarlo diversamente, occorre agire tramite la procedura *Altro | Personalizzazione documenti*.

#### Comunicazione corsi integrativi

Al termine del caricamento voti, il docente coordinatore può predisporre le comunicazioni da inviare alle famiglie, tramite il pulsante 🔄 ; vengono richiamati i modelli appositamente predisposti nel programma Alunni. Anche in questo caso, prima di produrre la stampa si possono apportare modifiche al documento; per modificare permanentemente il modello e strutturarlo diversamente, occorre agire tramite la procedura *Altro | Personalizzazione documenti*.

#### Pagellino/scheda profitto

Il programma, tramite la funzione accessibile con il pulsante *in*, consente di produrre direttamente il pagellino. Viene richiamato il gruppo dei documenti riferiti al profitto e l'utente può richiamare il modello desiderato. Ad esempio, può essere predisposto un modello di *scheda profitto* (che contenga la variabile *Materie e voti SF*) che consentirà di produrre, per l'alunno selezionato, un prospetto contenente tutti i voti dello scrutinio finale.

Si ribadisce che prima di produrre la stampa si possono apportare modifiche al documento, ma per modificare permanentemente il modello e strutturarlo diversamente, occorre agire tramite la procedura *Altro | Personalizzazione documenti*.

#### **Funzionalità Accessorie**

#### Formazione corsi di recupero

Tramite questa funzione ( pulsante 🖾), l'utente avvia la procedura di gestione del corso di recupero, per tutti gli alunni della classe.

Cliccando sulla classe, il programma visualizza sulla destra tutti gli alunni per i quali è stato già predisposto il recupero del debito formativo, con l'indicazione, a fianco di ciascun alunno, delle relative materie.

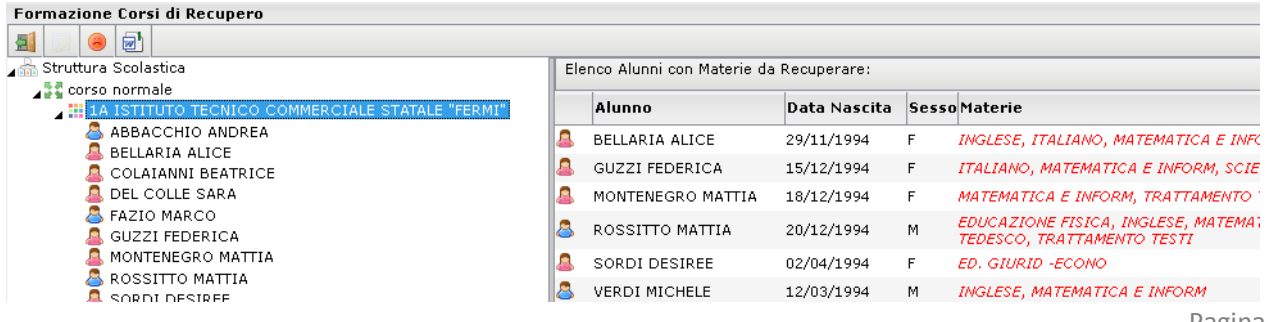

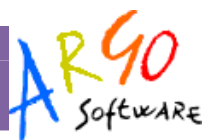

Il modo più semplice per inserire le materie oggetto di recupero è quello di cliccare sul pulsante di importazione dal tabellone degli scrutini (); il programma predispone il recupero per le materie nelle quali l'alunno ha conseguito un'insufficienza

L'operazione di inserimento manuale, modifica e cancellazione viene svolta selezionando l'alunno nel pannello di sinistra e sulla destra due riquadri: in quello superiore vengono riportate le materie per le quali è stato disposto il recupero e nella parte inferiore tutte le materie della classe.

Se si seleziona una materia della classe (riquadro inferiore), tramite il pulsante 🍱 la si assegnerà all'alunno.

Viceversa, se si seleziona una materia da recuperare (riquadro superiore), tramite il pulsante 🐖 si potrà escludere dal gruppo.

Se si fa doppio click sulla materia, o se la si seleziona e poi si clicca sul pulsante 🖾 (in alto a destra), si accede nella schermata di dettaglio, e si potranno gestire le informazioni circa la Modalità di recupero, l'eventuale raggruppamento, il docente che seguirà l'alunno, il numero di ore del corso e la data prevista per la verifica.

| Modifica Materia   |            |          | ×       |
|--------------------|------------|----------|---------|
| Materia:           |            |          |         |
| Modalità Recupero: | Sportello  | ~        |         |
| Gruppo:            | ITALIANO 2 |          |         |
| Docente Assegnato: | (Nessuno)  | <br>     |         |
| Totale Ore:        |            |          | Ĩ       |
| Data Verifica:     | 02/09/2011 |          |         |
|                    | ,          |          |         |
|                    |            | Conferma | Annulla |

Infine, dopo avere gestito il recupero, si possono predisporre le apposite comunicazioni alle famiglie (<sup>21</sup>). I modelli sono personalizzabili tramite la procedura *Altro | Personalizzazione documenti*.

NB: Si fa presente che le attività di inserimento e gestione del recupero del debito possono anche essere svolte direttamente in sede di caricamento dei voti/scrutinio dal docente coordinatore. Si veda l'apposita sezione del manuale.

#### Stampa verbali

Il programma prevede la produzione dei verbali di scrutinio (pulsante 🗐); vengono richiamati i modelli di verbale predisposti nel programma Alunni. L'utente può tranquillamente intervenire in editazione , ma si fa presente che la modifica è momentanea, cioè legata alla stampa che si sta facendo; per apportare modifiche permanenti occorre agire tramite la procedura *Altro | Personalizzazione documenti*.

#### **Comunicazione debito formativo**

Al termine del caricamento voti, il docente coordinatore può predisporre le comunicazioni da inviare alle famiglie, tramite il pulsante 🔄 ; vengono richiamati i modelli appositamente predisposti nel programma Alunni. Anche in questo caso, prima di produrre la stampa si possono apportare modifiche al documento; per modificare permanentemente il modello e strutturarlo diversamente, occorre agire tramite la procedura *Altro | Personalizzazione documenti*.

#### Stampa tabellone

Tramite questa funzione, richiamabile dal pulsante 🚔, si può produrre il tabellone dei voti. Si veda più avanti l'apposito paragrafo.

#### **Evidenzia insufficienze**

Cliccando sul pulsante con l'evidenziatore ( ), il programma evidenzierà i voti insufficienti. Se si clicca nuovamente sul pulsante, viene ripristinata la visualizzazione normale.

| abbacchio andrea   | 26/01/1994 | 9 |   | 7 |   | 8 | 8 | 9 | 8 | 7 | 8 | 9 |   | 8 | 8 |   | 8 | 7          |   | 9 | M |
|--------------------|------------|---|---|---|---|---|---|---|---|---|---|---|---|---|---|---|---|------------|---|---|---|
|                    | Assenze    |   | 1 |   | 1 |   | 3 |   | 3 |   | 2 |   | 3 |   |   | 2 | 2 | :          |   | 3 |   |
| BELLARIA ALICE     | 29/11/1994 | 3 |   | 6 |   | 4 | 5 | 4 | 3 | 5 | 5 | 5 |   | 6 | 6 |   | 7 | 3          |   | 6 | M |
|                    | Assenze    |   | 4 |   | 1 |   | 2 |   | 1 |   | 3 |   | 1 |   |   | 1 | 0 | ١ <u> </u> | 1 |   |   |
| COLAIANNI BEATRICE | 22/01/1994 | 7 |   | 7 |   | 6 | 7 | 7 | 7 | 7 | 7 | 8 |   | 7 | 6 |   | 7 | 6          |   | 7 | M |
|                    | Assenze    |   | 7 |   |   |   |   |   |   |   | 5 |   |   |   |   |   | 0 | ı 📃        |   |   |   |
| DEL COLLE SARA     | 20/10/1994 | 7 |   | 7 |   | 7 | 8 | 9 | 8 | 8 | 8 | 7 |   | 8 | 6 |   | 8 | 6          |   | 7 | M |
|                    | Assenze    |   | 2 |   | 1 |   | 1 |   |   |   | 4 |   |   |   |   |   | 0 | ı 🗌        |   |   |   |
| 🚨 FAZIO MARCO      | 21/05/1994 | 6 |   | 6 |   | 6 | 7 | 8 | 7 | 7 | 7 | 7 |   | 7 | 6 |   | 7 | 7          |   | 7 | M |
|                    | Assenze    |   | 1 |   | 1 |   | 1 |   | 2 |   |   |   | 2 |   |   | 1 | 0 |            | 1 |   |   |
| 🚨 guzzi federica   | 15/12/1994 | 2 |   | 7 |   | 6 | 6 | 7 | 4 | 5 | 7 | 9 |   | 7 | 5 |   | 6 | 6          |   | 7 | м |
|                    | Assenze    |   | 7 |   |   |   | 2 |   | 4 |   |   |   | 1 |   |   | 2 | 1 |            | 3 | 4 |   |
| MONTENEGRO MATTIA  | 18/12/1994 | 6 |   | 6 |   | 7 | 7 | 8 | 7 | 2 | 6 | 7 |   | 6 | 6 |   | 8 | 4          |   | 7 | M |
| 1                  | Assenze    |   |   |   |   |   |   |   |   |   |   |   |   |   |   |   | C |            |   | 1 |   |

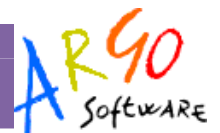

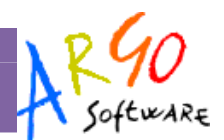

# Stampe

## Stampa Legenda Voti

E' una semplice legenda che elenca i codici previsti in tabella voti su Alunni WEB, utili per la gestione dello scrutinio.

# Altro

## Manuale/ Raccolta Leggimi

L'utente può in ogni momento richiamare il manuale del programma, o anche solo l'elenco delle ultime migliorie introdotte nel programma.